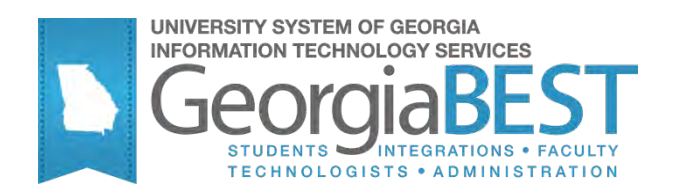

# **Using Attendance Verification**

### Georgia Enhanced Banner Student and Financial Aid Systems User Documentation

Version 8.13

Information Technology Services

May 2012

This page left blank to facilitate front/back printing.

# **Table of Contents**

| Introduction1                                               |
|-------------------------------------------------------------|
| Purpose1                                                    |
| Purpose and Scope of Document1                              |
| Graphics1                                                   |
| References1                                                 |
| Support2                                                    |
| Attendance Verification Flow3                               |
| Description3                                                |
| Overview of Attendance Verification3                        |
| Implementing Attendance Verification5                       |
| I. Administering Web Tailor5                                |
| 1. Enter the Secure Area of Self-Service Banner5            |
| 2. Select New Web Tailor Administration6                    |
| 3. Select procedure                                         |
| 4. Modify Associated Roles7                                 |
| 5. Exit Web Tailor Administration Menu7                     |
| II. Changing Students' Attendance Status8                   |
| 1. Log on to Banner Self-Service8                           |
| 2. Select Attendance Verification                           |
| 3. Select the term code9                                    |
| 4. Select the instructor's CRN9                             |
| 5. Change students' enrollment status10                     |
| 6. Review Summary Class List page11                         |
| 7. Exit11                                                   |
| III. Verifying Students Marked as Not Attending 12          |
| Review changes made via the Attendance Verification webpage |
| IV. Executing the Attendance Verification Process           |
| Appendix A: Document History A-1                            |
| Appendix B: Process FlowB-1                                 |

This page left blank to facilitate front/back printing.

# Using Attendance Verification

- Purpose The Self-Service Attendance Verification allows faculty and staff to mark students as not attending. Instructors will access the Self-Service Banner site to verify and update students' class attendance. A query-only form will allow administrative offices to display students marked as 'N' via the webpage. The process will provide a list of students marked 'N' and will drop students from the class roster when run in update mode.
- Purpose and Scope<br/>of DocumentThis document explains how to use the Georgia Enhanced version of<br/>Attendance Verification that accommodates University System of<br/>Georgia needs and requirements.

This chapter includes the following topics:

- Attendance Verification Process Flow
- Administering Web Tailor
- Changing Students' Attendance Status
- Verifying Students Marked as Not Attending
- Executing Attendance Status Changes

Graphic cues used in this document assist with labeling of steps and items that are particularly important.

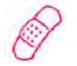

Graphics

Steps for recovery or support.

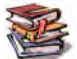

For additional information, see references.

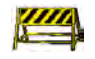

Exercise caution.

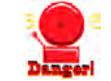

Warning: an error here is critical.

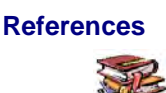

For information about the baseline product, see Using SGHE Banner User Manual for Accounts Receivable, Financial Aid, and Student.

#### Support

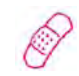

For additional ITS resources and support, contact the ITS Helpdesk:

- Web support request self-service: http://www.usg.edu/customer\_services
- E-mail: Helpdesk@usg.edu

For emergency, business interruptions, or production down situations, call the ITS Helpdesk immediately

- 706-583-2001
- Toll free within Georgia: 1-888-875-3697

### **Attendance Verification Flow**

**Description** Attendance Verification provides faculty and staff with a tool to update student attendance. The process updates the students' course registration status code in SFAREGS and produces a report.

Faculty instructors can update and view their student's class attendance record on-line using the Banner Faculty and Advisor self service product. The Attendance Verification shows the following for each registered student:

- Student Name
- Student ID
- Registration Status
- Student Level Code
- Course Hours
- Date student registered for course
- Grade Awarded indicator

Overview of Attendance Verification Attendance Verification information through Banner Self-Service.

- I. Administering Web Tailor
  - 1. Log into the secure area of Banner Self Service
  - 2. Select New Web Tailor Administration
  - 3. Select procedures to modify
  - 4. Modify Associated Roles
  - 5. Exit Web Tailor Administration Menu

#### II. Changing Student's Attendance Status

- 1. Log in to Banner Self-Service as a Web Tailor Administrator
- 2. Select Attendance Verification
- 3. Select the term code
- 4. Select the instructor's CRN
- 5. Change Students' enrollment status
- 6. Review saved records page
- 7. Exit Self-Service

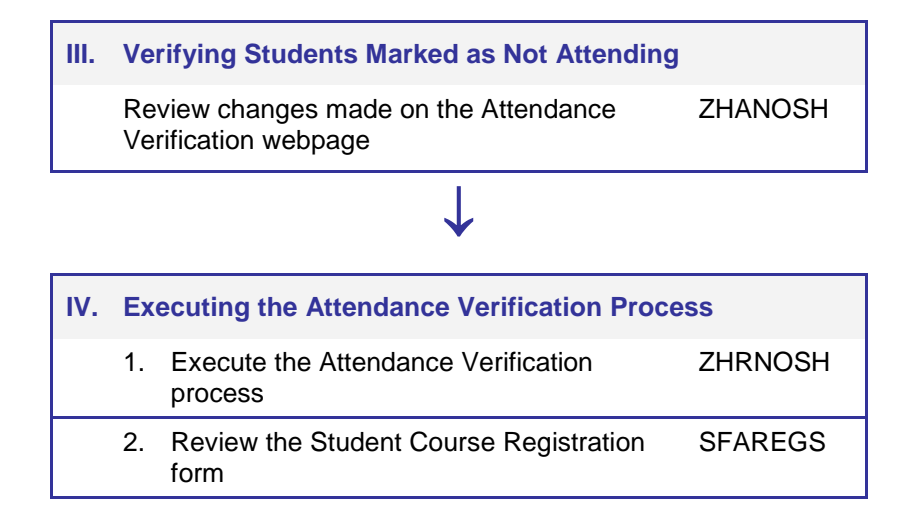

### **Implementing Attendance Verification**

#### I. Administering Web Tailor

1. Enter the Secure Area of Self-Service Banner Select ENTER SECURE AREA from the Banner Self-Service menu.

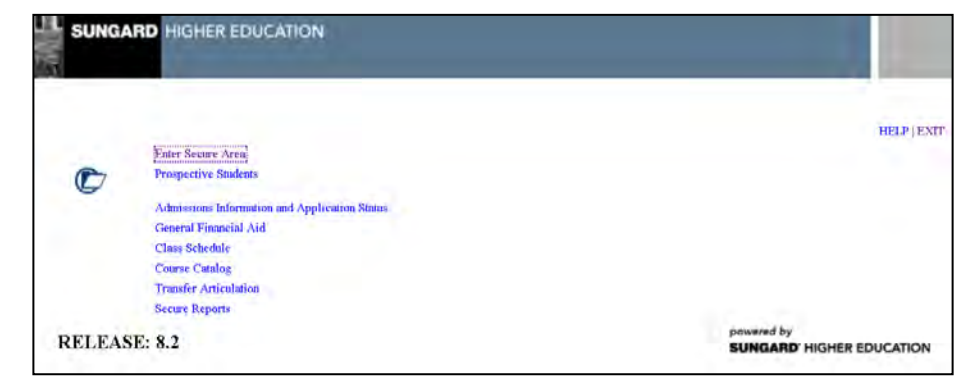

Enter the User ID and PIN for the institutional Web Tailor Administrator and click the Login button.

| SUNAARD HOLEN EDUCATION                                                                                                    |                                         |
|----------------------------------------------------------------------------------------------------|-----------------------------------------|
|                                                                                                    |                                         |
|                                                                                                    |                                         |
| Please enter your User Identification Number (ID) and your Personal Identification Number (FIN). When finished, select Login. | new ( EA)                               |
| Please Note: 1D is Case Sensitive                                                                                             |                                         |
| To protect; your privacy, please Exit and close your browser when you are finished.                                           |                                         |
| User ID:                                                                                                    |                                         |
| PIN:                                                                                                    |                                         |
| Login Forgot PNP Retrieve ID Retrieve Email Address                                                                           |                                         |
| RELEASE: 8.2                                                                                                    | powered by<br>SURGARD' HIGHER EDUCATION |

Select New Web Tailor Administration from the Main Menu.

| LELL <sup>II</sup> SURGARD HICHER EDICATION                                                                                                    | and the second second sec |
|----------------------------------------------------------------------------------------------------|----------------------------------------------------------------------------------------------------|
| Person's Information Aussiand Friends Advancement Officers Student Financial Add. Faculty Services. Tem                                                                                                    | dover WebTalior Administration, Finance                                                                                                    |
| Search [19]                                                                                                    | SLEWAY HE'S EAD                                                                                                    |
| Main Menu                                                                                                    |                                                                                                    |
| Welcome, Shawn Carter, to the OIIT & Information System! Last web access on Mar 17, 2010 at 09:42am                                                                                                    |                                                                                                    |
| Personal Information<br>Woder advance, control information or mantal status ( were name to accel accelty nember charge information) Deage your PRII Click<br>Alumni Services                                                                   | atomiza your directary profile                                                                                                    |
| Haum and music<br>model and annual commutate with your aims mater. Lodate career advicor information littler a job potting: Nake a pleoper Review gui<br>Development Officiers                                                                 | ing fildory. Become a volumeen Update your volumeer activities: Heure a donation colline using your medit part,                                                                                                    |
| learth for a monthum, againlates or property loter motion information and a cell separa faciliar constituent or organization profile, or<br>Pacility and Advisory<br>Pacility and Advisory                                                     | respect double, giving hotory, alternate names and IDs) Sontomize your visuality waterianse for unifile information.                                                                                                    |
| Employee Enformation<br>(See Save as Time Several Repeat Erric df) years charge son behavior information) year year tears hating or Estatute, pit information<br>(See Save as Time Several de). Agrees downwraite yn behavior defenit wei mwr. | on, py shou shû a 14 tamai Olanga yazî li 4 internation Desta koyundekî, durhase otkera û turgat turafenî Query                                                                                                    |
| WebTalor Annenistration<br>Camings for the gages for your recommend Galete une releas                                                                                                    |                                                                                                    |
| Transfer Articulation                                                                                                    |                                                                                                    |
| Return to Homepage                                                                                                    |                                                                                                    |
|                                                                                                    |                                                                                                    |
| RELEASE: 0.3                                                                                                    | SUNGARDY HISRIF RECEATON                                                                                                    |

2. Select New Web Tailor Administration Select Web Menus and Procedures from the Web Tailor Menu.

| Personal Information: Jammi and Frjends: Advancement Officers: Stadent: Haandal Ad. Facelit's Services: Empl<br>Search (in)                                                                                                    | Webtalise Administration Alisance RETURN TO MENU SITE Mare HELP EXIT |
|----------------------------------------------------------------------------------------------------|----------------------------------------------------------------------|
| WebTailor Menu                                                                                                    |                                                                      |
| Wes Renus and Procedures<br>Ner Ulterns<br>User Roles<br>Web Roles<br>Web Roles<br>User Anders<br>User Anders<br>User Anders<br>User Anders<br>User Anders<br>Carphic Elements<br>Carphic Elements<br>UserStater Oversets<br>Advancement Self-Service Roles<br>Loger References<br>Advancement Self-Service Roles<br>Loger References<br>Advancement Self-Service Roles<br>Loger References<br>Advancement Self-Service Roles<br>Loger References<br>Advancement Self-Service Roles<br>Loger References<br>Advancement Self-Service Roles<br>Loger References<br>Advancement Self-Service Roles |                                                                      |
| ELEASE: 0.2                                                                                                    | DIVERSED HORE EDUCATION                                              |

**3. Select procedure** The following procedures are part of the Self-Service Attendance Verification package:

- ztgkfcwl.P\_FacClaList
- ztgkfcwl.P\_FacClaListSum
- ztgkfcwl.P\_FacDropComp
- ztgkfcwl.P\_FacDropConf

| A                                                                                                    | 10.                                                                                                    |                                                                                                    | ALL DATE OF STREET                                                                                                    | a provide the                           |                           | 1                  |                   | -              | NETAR | OTTE MAD | GET 0 1 |
|----------------------------------------------------------------------------------------------------|----------------------------------------------------------------------------------------------------|----------------------------------------------------------------------------------------------------|----------------------------------------------------------------------------------------------------|-----------------------------------------|---------------------------|--------------------|-------------------|----------------|-------|----------|---------|
| Search                                                                                                    | (00)                                                                                                    |                                                                                                    |                                                                                                    |                                         |                           |                    |                   |                | Sermi | ATTE MAR |         |
| Customize a V                                                                                                    | Veb Menu or Pro                                                                                                    | cedure                                                                                                    | 2                                                                                                    |                                         |                           |                    |                   |                |       |          |         |
| Select Create to add a n                                                                                                    | ew Web Menu or Procedure                                                                                                    | r.                                                                                                    |                                                                                                    |                                         |                           |                    |                   |                |       |          |         |
| Create                                                                                                    |                                                                                                    |                                                                                                    |                                                                                                    |                                         |                           |                    |                   |                |       |          |         |
|                                                                                                    |                                                                                                    |                                                                                                    |                                                                                                    |                                         |                           |                    |                   |                |       |          |         |
| The intersty for a Web                                                                                                    | Menune Propadant to custo                                                                                                    | and the                                                                                                    |                                                                                                    |                                         |                           |                    |                   |                |       |          |         |
| Cr search for a Web<br>1)Search text is not<br>2)If text is entered a<br>3)You may use wide<br>4)If no % is entered                                                                                                    | Menu or Procedure to custo<br>case sensitive.<br>In Nami' then the lexit in 'De<br>and's for searching. Lex: Nami<br>then a match will be found i                                                                                                    | astre.<br>nomption" is a<br>latch any nur<br>1 the text is                                                                 | ignored.<br>mber of characters _=<br>located anywhere in t                                                                  | ton 1 character.<br>field, i.e. if you  | r.<br>Lenter car, matchi  | es will be found o | Garonnia, macae   | on, and boxcar |       |          |         |
| Or search for a Web<br>1)Search text is not<br>2)If text is entered a<br>3)You may use wild:<br>4)If no te is entered<br>Search by Name: 2004                                                                                                    | Menu or Procedure to custo<br>case sensitive.<br>In Name' then the text in 'De<br>adds for searching, i.e., 'De<br>adds for searching, i.e., 'De<br>then a match will be found i<br>wit.p OR Search                                                                                                    | estee.<br>scoption' is i<br>atch any nu<br>I the text is<br>h by Descrip                                                   | ignored.<br>mber of characters _=<br>located anywhere in t                                                                  | tch L character.<br>field, i.e. if you  | r.<br>Lenter car, matchi  | as will be found o | i Caronia, macar  | on, and boxcar |       |          |         |
| Crisearch for a Web<br>1)Search text is not<br>2)If text is entered a<br>3)You may use wide<br>4)If no % is entered<br>Search by Name: 2004<br>Search<br>Search                                                                                                    | Menu or Procedure to custo<br>case sensitive.<br>In Name The Boat in De<br>ards for searching. i.e. form<br>then a match will be found i<br>with a match will be found i<br>with a second second                                                                                                    | estae.<br>sponption" is a<br>satch any nur<br>I the text is<br>h by Descrip                                                | ignored.<br>mber of characters _=<br>located anywhere in t<br>ption:                                                        | ton 1 character.<br>field. i.e. if you  | r.<br>Lenter car, match   | as will be found o | i Caronia, macar  | on, and borcar |       |          |         |
| Crisearch for a Web<br>1)Search text is not<br>2)If text is entered<br>3)You may use wild:<br>4)If no % is entered<br>Search by Name: ztgete<br>Search<br>Select one of the avail<br>Procedure Name                                                                                                    | Menu or Procedure to custo<br>case sensitive.<br>In Panni (fine) the lost in De<br>ards for searching, i.e. is sen<br>then a match will be found i<br>wit.p OR Search<br>blue procedures<br>Procedure Description                                                                                                    | entoe.<br>natch any nu<br>1 the text is<br>h by Descrip                                                                    | ignored.<br>mber of characters _=<br>located anywhere in t<br>ption:                                                        | ton 1 character.<br>field. i.e. if you  | r.<br>Lenter car, match   | as will be found o | i Carolina, macar | on, and boxcar |       |          |         |
| Consearch for a Web<br>1)Search text is not<br>2)If text is entered<br>3)Tytou may use wide<br>4)If tox is entered<br>Search by Name: ztyte<br>Search<br>Select one of the avail<br>Procedure Name<br>zoldrow. Practialist                                                                                                    | Menu or Procedure to custo<br>caso sensitive.<br>In Hand film the lexit in De<br>ards for searching, i.e., is an<br>then a match will be found i<br>wit.P OR Search<br>Bolle procedures<br>Procedure Description<br>Summary Class List                                                                                                    | nstre.<br>norpbon' is i<br>satch any nur<br>i the text is<br>h by Descrip<br>in Enabled !<br>Y                             | ignored.<br>mber of characters _=<br>located anywhere in t<br>ption:<br>Source:                                             | tch 1 character.<br>held. I.a. if you   | r.<br>I enter car, matchi | as will be found o | i Carolina, macar | on, and boxcar |       |          |         |
| Crisearch for a Web<br>1)Search root is not<br>2)If test is entered<br>3)You may use wide<br>4)If to % a entered<br>5earch by Name: ztacke<br>Search by<br>Secket one of the avail<br>Procedure Name<br>ztackw. P. Facchuist<br>ztackw. P. Facchuist                                                                                                    | Menu or Procedure to custo<br>case sensitive<br>and or seasoftwise lies in Da<br>and for seasoftmap. Le. Seen<br>then a match will be found i<br>wLP OR Search<br>Boble procedures<br>Procedure Description<br>Summary Class List<br>in Summary Class List                                                                                                    | estre<br>nonplion' is i<br>such any nur<br>i the text e<br>h by Descrip<br>es Enabled i<br>Y<br>Y                          | ignored.<br>mber of characters _=<br>located anywhere in t<br>ption:<br>Source:<br>L<br>L                                   | tch I character.<br>held. i.e. if you   | r.<br>Lenter car, matchu  | es will be found o | s Caronsia, macar | on, and boxcar |       |          |         |
| Or search for a Web<br>1 Search wast a not<br>2) Then a wast a not<br>2) Then a wastern<br>3) You may use wido<br>4) If no 's is entered<br>Search by Name: [ztgice<br>Eearch<br>Select one of the avail<br>Procedure Name<br>ztgichow, P_racClausts<br>ztgichow, P_racClausts<br>ztgichow, P_racClausts<br>ztgichow, P_racClausts<br>ztgichow, P_racClausts                                                                                                    | Menu or Procedure to custo<br>care sensitive.<br>In team that the text in the<br>acts to searching, i.e. from<br>then a natch will be found in<br>with a natch will be found in<br>with a match will be found in<br>with a match will be found in<br>the act of the search will<br>be found of the second<br>Summary Class List<br>in Summary Class List.                                                                                                    | entre:<br>actopolicit' is 4<br>actor any nur<br>if the text is<br>h by Descrip<br>m Enabled 1<br>Y<br>Y<br>Y<br>Y          | ignored.<br>mber of characters _=<br>located anywhere in t<br>ption:<br>Source<br>L<br>L<br>L<br>L                          | tch L character.<br>held. i.e. if you i | r.<br>I enter car, match  | as wa be found o   | s Carcinia, macar | on, and boxcar |       |          |         |
| Grossechfurd Wed<br>Joseann uset a nor<br>2)Heart an wettered<br>2)You may use widd<br>4)H to 's a intered<br>Search by Name: [20940<br>Esarch<br>Seekct one of the avail<br>Procedure Name<br>Zigdrum, P. racClaitst<br>zigdrum, P. racClaitst<br>zigdrum, P. racClaitst<br>Zigdrum, P. racClaitst<br>Zigdrum, P. racClaitst<br>Zigdrum, P. racClaitst<br>Zigdrum, P. racClaitst                                                                                             | Menu on Procedure to custo<br>case sensitive<br>in Beam of them the text in to<br>case sensitive<br>in the sensitive sensitive sensitive<br>for an exact with the sensitive<br>for a sensitive sensitive<br>sensitive sensitive sensitive<br>summary Class List<br>is Summary Class List<br>Summary Class List<br>Summary Class List                                                                                                    | entre:<br>scopDon'ss is<br>stoch any nur<br>if the text is<br>h by Descrip<br>m Enabled !<br>Y<br>Y<br>Y<br>Y<br>Y<br>Y    | ignored,<br>moor of characters _=<br>located anyohiere in t<br>ption:<br>Source<br>L<br>L<br>L<br>L<br>L                    | tch i character.                        | r.<br>enter car, match    | es will be found o | а Сагона, тасаг   | on, and boxcar |       |          |         |
| Or search for a Web<br>1 Search wast a not<br>2) filt test, is entered<br>3) for may use wido<br>4) fit no 's is entered<br>Search by Name: [ztg&c<br>Search<br>Search De of the avail<br>Procedure Keane<br>ztg/drow, P_racChairts<br>ztg/drow, P_racChairts<br>ztg/drow, P_racChairts<br>ztg/drow, P_racChairts<br>ztg/drow, P_racChairts<br>ztg/drow, P_racChairts<br>ztg/drow, P_racDiopCom<br>ztg/drow, P_racDiopCom<br>ztg/drow, P_racDiopCom<br>ztg/drow, P_racDiopCom | Menu or Procedent to custo<br>care stendy:<br>n hand then the text in by<br>the second by second second<br>thin a match will be found i<br>with OR Second<br>Second Second Second Second<br>Second Second Second<br>Second Second Second<br>Second Second Second Second<br>Second Second Second Second<br>Second Second Second Second<br>Second Second Second Second<br>Second Second Second Second<br>Second Second Second Second Second<br>Second Second Second Second Second Second<br>Second Second Second Second Second Second<br>Second Second Second Second Second Second<br>Second Second Sec | enue.<br>noopbon' is a<br>acch any nue<br>if the text is<br>h by Descrip<br>m Enabled I<br>Y<br>Y<br>Y<br>Y<br>Y<br>Y<br>Y | Ignored.<br>mber of characters _=<br>located anywhere in t<br>ption:<br>Source<br>L<br>L<br>L<br>L<br>L<br>L<br>L<br>L<br>L | tch I character.                        | r.<br>Henter car, match   | es will be found a | i Caronia, macar  | on, and borcar |       |          |         |

#### 4. Modify Associated Roles Associated Roles Faculty should have a checkmark beside it.

| Customize a Web Me             | enu or Procedure                    |                |                                   |
|--------------------------------|-------------------------------------|----------------|-----------------------------------|
| Please update the inform       | nation and Submit Changes.          |                |                                   |
| 苯 - indicates a required field |                                     |                |                                   |
|                                | Local                               | 1              | Baseline                          |
| Page Name: 苯                   | ztgkfcwl.P_FacClaListSum            |                | bwlkfcwl.P_FacClaListSum          |
| Description: 苯                 | Summary Class List                  |                | Summary Class List                |
| Module: 苯                      | Faculty and Advisors Self-Service 💌 |                | Faculty and Advisors Self-Service |
| Comments:                      |                                     |                |                                   |
| Enabled Indicator:             |                                     |                | Yes                               |
| Non Secured Access Allowed:    |                                     |                | No                                |
| Web Page Caching Override:     | Use System Setting 🛛 😪              |                | Use System Setting                |
| Page Title:                    | Summary Class List                  |                | Summary Class List                |
| Header Text:                   | Summary Class List                  |                | Summary Class List                |
| Header Graphic:                | Select 💌                            | Preview Image  |                                   |
| Page CSS URL:                  |                                     |                |                                   |
| Map Title:                     |                                     |                |                                   |
| Help Link URL:                 |                                     |                |                                   |
| Help CSS URL:                  |                                     |                |                                   |
| Back Link URL:                 | bmenu.P_FacMainMnu                  |                | bmenu.P_FacMainMnu                |
| Back Link Text:                | Return to Menu                      |                | Return to Menu                    |
| Back Link Image:               | Select 💌                            | Preview Image  |                                   |
| Back Link Menu Indicator:      |                                     |                | Yes                               |
| Admin Secured:                 |                                     |                | No                                |
| Associated Roles               |                                     |                |                                   |
| Baseline Local Role            |                                     |                |                                   |
| No 📃 All Web User              | ~                                   |                |                                   |
| No Alumni                      |                                     |                |                                   |
| No Employee                    |                                     |                |                                   |
| No Executive                   |                                     |                |                                   |
| No 🔽 Faculty                   |                                     |                |                                   |
| No Student                     |                                     |                |                                   |
| Yes 📝 🛛 Web Tailor A           | dministrator                        |                |                                   |
| No Web for Exe                 | cutives Administrator               |                |                                   |
| Customize Menu Items           | Customize Information Text Subm     | it Changes 🛛 🖡 | Reset All Fields                  |
| Delete Local Web Meaurer P     | rocedure                            |                |                                   |
| Delete Local Web Menu or P     | rocedure                            |                |                                   |

Click the **SUBMIT CHANGES** button to save the changes. A message should appear in the **CUSTOMIZE A WEB MENU OR PROCEDURE** window indicating changes have been successfully saved.

#### 5. Exit Web Tailor Administration Menu

Exit the Web TAILOR ADMINISTRATION MENU tO return to the MAIN MENU.

#### II. Changing Students' Attendance Status

- Introduction The Self-Service Attendance Verification webpage allows faculty to mark students as not attending.
- 1. Log on to Banner Self-Service

Select ENTER SECURE AREA from the Banner Self-Service menu.

Enter the User ID and PIN for a test student and click the Login button.

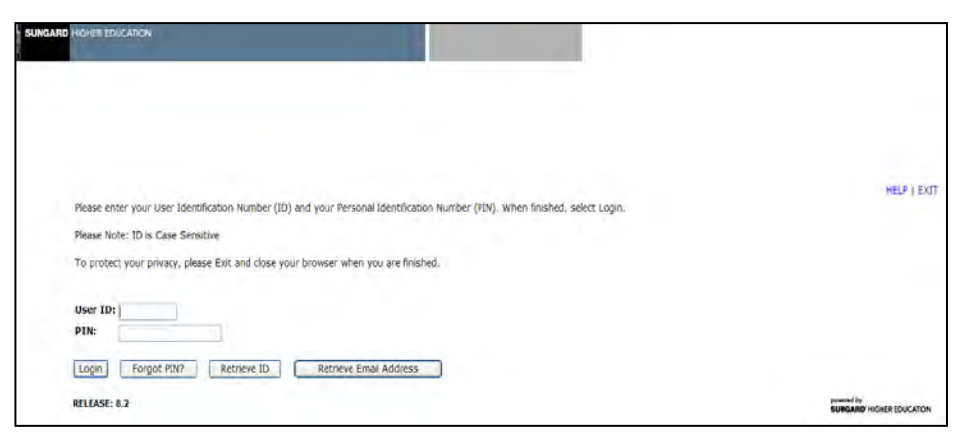

Select FACULTY SERVICES MENU from the MAIN MENU.

#### 2. Select Attendance Verification

Select Attendance Verification from the Faculty and Advisors/Faculty Services Menu.

| Persente internazioni animu ani erientis anizentoment omoris subjeti Pitancia ani recum surversi employee "wenatori | r Administration Finance<br>REFLEX TO NEWLY SITE MED. FELD 1 |
|----------------------------------------------------------------------------------------------------|--------------------------------------------------------------|
| eea u                                                                                                    |                                                              |
| Faculty Services                                                                                                    |                                                              |
| Term Selection                                                                                                    |                                                              |
| CRN Selection                                                                                                    |                                                              |
| Add or Drop Classes                                                                                                 |                                                              |
| Summary Class List                                                                                                  |                                                              |
| Mid Term Grades                                                                                                    |                                                              |
| Final Grades                                                                                                    |                                                              |
| Faculty Detail Schedule                                                                                             |                                                              |
| Week at a Glance                                                                                                    |                                                              |
| Electronic Gradebook by Component                                                                                   |                                                              |
| Student Information Nenu                                                                                            |                                                              |
| Display student information: View a student's schedule: View a student's TranGuide.                                 |                                                              |
| Advisor Menu                                                                                                    |                                                              |
| Change a student'aldrison Change a student's Najen Apoly Release Advisor Holds.                                     |                                                              |
| Office Hours                                                                                                    |                                                              |
| Sylabus                                                                                                    |                                                              |
| Syladus (Mo                                                                                                    |                                                              |
| Attendance vernication                                                                                              |                                                              |
| Student Detail Schedule                                                                                             |                                                              |
| Paciary knape Summary                                                                                               |                                                              |
| Advisee Grade Summary                                                                                               |                                                              |
| View Kelease Hors                                                                                                   |                                                              |
| neesse notis trum studently sovisies assigned to you.<br>Onlo Calamon                                               |                                                              |
| Chana Fanily or Idviter rule. Only affects Way/Telease Holds.                                                       |                                                              |
| Search Selection                                                                                                    |                                                              |
| Search for one sholes in all Ash effects Used Reference Model                                                       |                                                              |

# 3. Select the term code

Select a specific term and submit the term code selected.

| Personal Information Alumni and Friends Advancement Officers Student, Financial aid FouritySterrices Engloyee Hinance<br>Search | RETURN TO HERE SUITE HUR HELP EXT              |
|----------------------------------------------------------------------------------------------------|------------------------------------------------|
| Select Term                                                                                                    | 000041684 Janet Jensen<br>Apr 07, 2010 05:97pm |
| Select a Term: F <sub>ell 2011</sub>                                                                                            |                                                |
| RELEASE: 8.1                                                                                                    | present by<br>BURGARD INGHER EDUCATION         |

# 4. Select the instructor's CRN

Select the course CRN and submit the course selected.

| Personal Information Alumni and Friends Advancement (<br>Search Go | dicers Student Financial Aid Faculty Services Faployce Finance | RETURN TO MENU STITE MAR HELP E                         |
|--------------------------------------------------------------------|----------------------------------------------------------------|---------------------------------------------------------|
| Select a CRN                                                       |                                                                | 000041894 Janet Jens<br>Spring 20<br>4pr 07, 2010 05:09 |
| CEN: WITH 2101 07: Intro to Mathematical Wooking.                  | nota (1) <u>×</u>                                              |                                                         |
| Submit                                                             | 14 A . U.S.                                                    |                                                         |
| RELEASE: 8.3                                                       | [Enter CRN Directly ]                                          | SUMBARD HOMER EDUCATO                                   |

# 5. Change students' enrollment status

Add a check to the box next to every student that you wish to mark as not attending in the *Currently Enrolled Students* section. Add a check mark next to every student in the *Students Previously Set to be Dropped* section that you wish to mark as attending.

| Search                                                                                                    | 60                        |                        |                             |                                                  |                         | HE TURN                  | TO HENU STE MAP HELP EX       |
|----------------------------------------------------------------------------------------------------|---------------------------|------------------------|-----------------------------|--------------------------------------------------|-------------------------|--------------------------|-------------------------------|
| Summary Cla                                                                                                    | es list                   |                        |                             |                                                  |                         |                          | 000041694 Janet Jans          |
| Summary Cit                                                                                                    | 133 EI31                  |                        |                             |                                                  |                         |                          | Apr 07, 2010 05:09            |
| <b>Q</b> An asterisk will app                                                                                                    | ear nest to the appropria | te field if any of the | conditions axist:           | 1) The student has more than one major or depart | ment in his/her primary | or secondary curriculum. | 2) The student has a program. |
| level, college, or d                                                                                                    | agree in the secondary cu | mculum that is differ  | ent from that in his/her pr | imary curriculum.                                |                         |                          |                               |
| If the word Confidentia                                                                                                    | appears next to a studer  | its name, the person   | I information is to be kept | confidential.                                    |                         |                          |                               |
| Courses Talormation                                                                                                    |                           |                        |                             |                                                  |                         |                          |                               |
| Intro to Mathematic                                                                                                    | al Modeling - MATH 1      | 101.01                 |                             |                                                  |                         |                          |                               |
| CRN: 80630                                                                                                    | a noucing - matrix.       |                        |                             |                                                  |                         |                          |                               |
| Duration: Jan 02                                                                                                    | 2008 May 02, 2008         |                        |                             |                                                  |                         |                          |                               |
| Status: Active                                                                                                    |                           |                        |                             |                                                  |                         |                          |                               |
| Enrollment Counts                                                                                                    |                           |                        |                             |                                                  |                         |                          |                               |
| Maximu                                                                                                    | n Actual Remaining        |                        |                             |                                                  |                         |                          |                               |
| Enrolment: 38                                                                                                    | 1 37                      |                        |                             |                                                  |                         |                          |                               |
| Cross List: 0                                                                                                    | 0 0                       |                        |                             |                                                  |                         |                          |                               |
|                                                                                                    |                           |                        |                             |                                                  |                         |                          |                               |
| Currently Enrolled S                                                                                                    | ludents.                  |                        |                             |                                                  |                         |                          |                               |
| There are no chur                                                                                                    | lents to be depended for  |                        |                             |                                                  |                         |                          |                               |
| . Intre are no star                                                                                                    | the second propped in .   |                        |                             |                                                  |                         |                          |                               |
|                                                                                                    | ates to the literal       | and allow mostly a     |                             |                                                  |                         |                          |                               |
| 0030 MATH 1101 1                                                                                                    | nero to matricinatical i  | addening, section o    |                             |                                                  |                         |                          |                               |
| Students Previously                                                                                                    | Set to be Dropped         |                        |                             |                                                  |                         |                          |                               |
| and the second second se | Student Name              | ID                     | Reg Status                  | Level                                            | Credits                 | Date Dropped             | Grade Status                  |
| Drop Record<br>Number                                                                                                    |                           |                        |                             |                                                  |                         |                          |                               |
| Prop Record<br>Number                                                                                                    | Student, One              | 111111111              | ""Registered""              | Undergraduate Semester System                    | 3,000                   | 07-APR-10                |                               |
| Drop Record<br>Number                                                                                                    | Student, One              | 111111111              | ""Registered""              | Undergraduate Semester System                    | 3,000                   | 07-AFR-10                |                               |

*Note:* Students who have been marked to be dropped will be removed from the page when the Attendance Verification process (ZHRNOSH) is run in update mode.

Click continue.

#### 6. Review Summary Class List page

Review the records you are about to change.

| 20                        | SUNGARD                                      | IGHER EDUCATION                     |                     |                              |                                                                                                    |                  |                              |                                    |
|---------------------------|----------------------------------------------|-------------------------------------|---------------------|------------------------------|----------------------------------------------------------------------------------------------------|------------------|------------------------------|------------------------------------|
|                           |                                              |                                     |                     |                              |                                                                                                    |                  |                              |                                    |
|                           |                                              |                                     |                     |                              |                                                                                                    |                  |                              |                                    |
| Parca                     | nai Information                              | Alumri and Friends J.               | dvancement Officers | Student Financial Aid        | Figure Services Employee Figure                                                                                                    |                  |                              |                                    |
| Saard                     |                                              | 60                                  |                     | Contrast, Manager 1          | Contraction of the owner of the owner of the owner of the owner of the owner of the owner of the owner owner own |                  | RETURN                       | TO NEW SITE MUP HELP ET            |
| POBILI                    |                                              |                                     |                     |                              |                                                                                                    |                  |                              |                                    |
| Sun                       | mary Cl                                      | ass list                            |                     |                              |                                                                                                    |                  |                              | 000041694 Janet Jans               |
| Jun                       | initially ca                                 | uss cisc                            |                     |                              |                                                                                                    |                  |                              | Spring 20                          |
|                           |                                              |                                     |                     |                              |                                                                                                    |                  |                              | Apr 07, 2010 05:10                 |
|                           |                                              |                                     |                     |                              |                                                                                                    |                  |                              | Apr 07, 2010 05:10                 |
| Stude                     | nts to be Add                                | led                                 |                     |                              |                                                                                                    |                  |                              | Apr 07, 2010 05:10                 |
| Stude<br>Add              | nts to be Add<br>Record<br>Number            | led<br>Student Name                 | 10                  | Reg Status                   | Level                                                                                                    | Credits          | Date Registered              | Apr 07, 2010 05:10<br>Grade Status |
| Stude<br>Add              | nts to be Add<br>Record<br>Number<br>1       | fed<br>Student Name<br>Student, One | 10<br>11111111      | Reg Status                   | Level<br>Undergraduate Semester System                                                                                                    | Credits<br>3.000 | Date Registered<br>07-APR-10 | Apr 07, 2010 05:10<br>Grade Status |
| Stude<br>Add              | nts to be Add<br>Record<br>Number<br>1       | fed<br>Student Name<br>Student, Oné | 10<br>11111111      | Reg Status                   | Level<br>Undergraduate Semester System                                                                                                    | Credits<br>3.000 | Date Registered<br>07-APR-10 | apr 07, 2010 05:10                 |
| Stude<br>Add<br>N<br>Subr | nts to be Add<br>Record<br>Number<br>1       | led<br>Student Name<br>Student, One | 10<br>1111111       | Reg Status                   | <b>Level</b><br>Undergraduate Semester System                                                                                                    | Credits<br>3.000 | Date Registered<br>07-APR-10 | apr 07, 2010 05:10<br>Grade Status |
| Stude<br>Add<br>N<br>Subr | nts to be Add<br>Record<br>Number<br>1<br>nt | led<br>Student Name<br>Student, One | 10<br>1111111       | Reg Status<br>**Registered** | Level<br>Undergroduzte Semester System                                                                                                    | Credits<br>3.000 | Date Registered              | Apr 07, 2020 05:10<br>Grade Status |

#### Submit the changes

| Fersonal Information Alumni a | and Friends Advancement Officers S | tudent Financial Aid Faculty Services | Employee Finance              |                                                       |
|-------------------------------|------------------------------------|---------------------------------------|-------------------------------|-------------------------------------------------------|
| Search G                      | 9                                  |                                       |                               | RETURN TO MENU STITE MAP HELP E                       |
| Summary Class Li              | st                                 |                                       |                               | 000343644 Janet Jan<br>Spring 2<br>Apr 07, 2010 05:10 |
| Student Name                  | TD                                 | Reg Status                            | Level                         |                                                       |
| Student, One                  | 111111111                          | **Registered**                        | Undergraduate Semester System |                                                       |
|                               |                                    |                                       |                               |                                                       |

#### 7. Exit Exit Bar

Exit Banner Self-Service.

#### III. Verifying Students Marked as Not Attending

Introduction

Administrative staff will be able to display students marked as not attending by instructors on the Attendance Verification webpage.

Review changes made via the Attendance Verification webpage The Attendance Verification form (ZHANOSH) displays students marked as not attending on the Attendance Verification webpage by using student id and one of the following options:

- term only
- term and CRN
- term and student id.

#### By term only

| 101 | m: 201 | 002 Spring 2 | 2010            |        | 4    | CRN:  |         |          |         |        |                                |           |   |
|-----|--------|--------------|-----------------|--------|------|-------|---------|----------|---------|--------|--------------------------------|-----------|---|
| I   | D:     |              |                 |        |      |       |         |          |         |        |                                |           |   |
| ect | Term   | ID           | Part of<br>Term | Campus | Leve | Í CRN | Subject | t Course | Section | llours | Course Title                   | ID        |   |
|     | 201002 | 11111111     | 1               | A      | US   | 80630 | MATH    | 1101     | 01      | 3,000  | Intro to Mathematical Modeling | 000041694 | - |
|     | 201002 | @00010119    | G01             | GMI    | GS   | 84887 | FOFX    | 6111     | Ynt     | 3.000  | Exceptional Ind in Reg Classes |           |   |
|     | -      | -            |                 | (entr  | lee. |       | EDEI    | in the   | -       | 2 000  | Educ Sch Burn Mant and Enance  |           | - |

#### By term and CRN

| Term:     201002     Spring 2010     CRN:     80630     MATH     1101     01       ID: |                                                                                              |   |   |    |       |      |      |    |       |                                |           |  |
|----------------------------------------------------------------------------------------|----------------------------------------------------------------------------------------------|---|---|----|-------|------|------|----|-------|--------------------------------|-----------|--|
| Select Term                                                                            | Part of<br>Select Term ID Term Campus Level CRN Subject Course Section Hours Course Title ID |   |   |    |       |      |      |    |       |                                |           |  |
| 201002                                                                                 | 111111111                                                                                    | 1 | A | US | 80630 | MATH | 1101 | 01 | 3.000 | Intro to Mathematical Modeling | 000041694 |  |

#### By term and student id

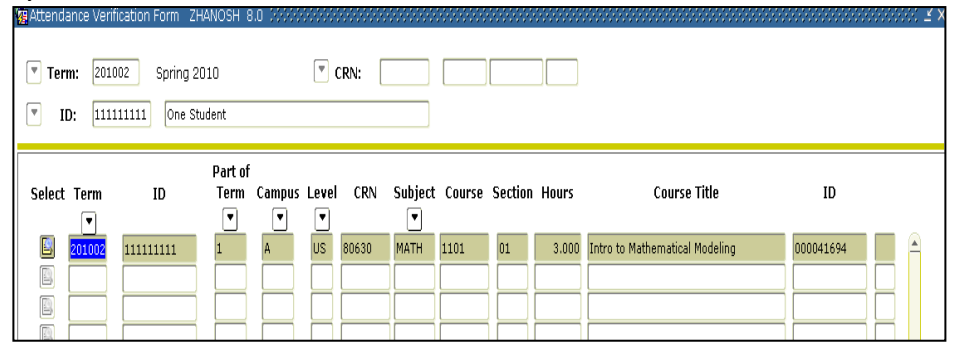

#### *IV.* Executing the Attendance Verification Process

#### Introduction

The Attendance Verification process (ZHRNOSH) produces a list of students marked as not attending by instructors on the Attendance Verification webpage. In update mode, the process will drop the student(s) from the class roster and the Attendance Verification webpage based on selected job submission parameters. The process output will display a student's id and name, term code, CRN information, part of term code, and a message for each student.

#### 1. Execute ZHRNOSH

Execute the Attendance Verification process (ZHRNOSH) through the Process Submission Controls form (GJAPCTL). The process can be run in Audit mode to verify expected results before running in Update mode to make permanent changes to the student's registration status.

Three output files will be produced (zhrnosh.lis, zhrnosh.log, and zhrnosh.pdf).

| Process Si<br>Process:      | ubmission Controls GJAPCTL 8.3.0.2 ////////                       |             | Parameter Set:                                              |  |  |  |  |  |  |
|-----------------------------|-------------------------------------------------------------------|-------------|-------------------------------------------------------------|--|--|--|--|--|--|
| Printer<br>Printer:         | Control DATABASE Spe                                              | cial Print: | Lines: 55 Submit Time:                                      |  |  |  |  |  |  |
| Parame<br>Number            | ter Values Parameters                                             |             | Values  201008 %  DD  U  U  U  V  V  V  V  V  V  V  V  V  V |  |  |  |  |  |  |
| Submiss<br>Save Pi          | Submission Save Parameter Set as Name: Description: Hold * Submit |             |                                                             |  |  |  |  |  |  |
| Save Entered<br>Record: 1/1 | Parameters; CHECK to save.                                        | <0SC>       |                                                             |  |  |  |  |  |  |

#### Parameters for ZHRNOSH

|    |                                  |          |                                                         | Default |
|----|----------------------------------|----------|---------------------------------------------------------|---------|
| No | Name                             | Required | Description/Instructions                                | Values  |
| 01 | Process Term                     | Yes      | Term to be processed (eg: 200508).                      |         |
| 02 | Part of Term Code                | Yes      | Enter a specific P-O-T from SFARSTS or % for all P-O-T. |         |
| 03 | Enter<br>Drop/Withdrawal<br>Code | Yes      | Updates course registration status code on SFAREGS.     |         |
| 04 | Run Mode                         | Yes      | A for Audit Mode or U for Update Mode.                  |         |

#### Warning

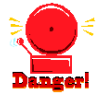

This process will remove student(s) from the *Students Previously Set* to be Dropped section on the Attendance Verification webpage when this process is executed in Update mode.

#### Sample Files Samples of the .log and .lis files.

. .

#### Sample of the ZHRNOSH.log file

```
Username: Connected.
RUN SEQUENCE NUMBER: zhrnosh completed successfully
26 lines written to /home/banjob/zhrnosh_815513.lis
Connected.
Connected.
```

#### Sample of the ZHRNOSH.lis file (Audit mode)

| 08-Nov-10 at 04:11:09                                                                                                    | Database<br>Attendance Verification                                                             | Page: 1<br>ZHRNOSH                                           |
|----------------------------------------------------------------------------------------------------|-------------------------------------------------------------------------------------------------|--------------------------------------------------------------|
| ID NAME                                                                                                    | TERM PTRM CRN MESSAGES                                                                          |                                                              |
| 800010119 Apple, Ruby R<br>987987987 Rivers, Charl                                                                                 | ed 201008 1 53328 ***Waiting to be<br>                                                          | e Processed***<br>/ped/withdrawn-Registration not updated*** |
| 08-Nov-10 at 04:11:09                                                                                                    | T10852 Database<br>Attendance verification<br>* * * REPORT CONTROL INFORMATION - ZHRNOSH - GAMC | Page: 2<br>DD 8.6 * * *                                      |
| Run Mode : A<br>Term Code : 201008<br>Part-of-Term Code : 1<br>RSTS Code : DD<br>Students to be Updated:<br>Report Line Limit : 55 | 1                                                                                               |                                                              |
| Record Count : 2                                                                                                    |                                                                                                 |                                                              |
| Run ended on 08-Nov-10                                                                                                    | at 04:11:09                                                                                     |                                                              |
| **** Process completed                                                                                                    | successfully. ****                                                                              |                                                              |

#### Sample of the ZHRNOSH.lis file (Update mode)

| 08-Nov-10 at 04:13:37                                                                                                    | Database<br>Attendance Verification                                                                                                | Page: 1<br>ZHRNOSH                         |
|----------------------------------------------------------------------------------------------------|----------------------------------------------------------------------------------------------------|--------------------------------------------|
| ID NAME                                                                                                    | TERM PTRM CRN MESSAGES                                                                                                    |                                            |
| ©00010119 Apple, Ruby Red<br>997997997 Rivers, Charleston                                                                       | 201008 1 53328 ***Processed Successfully***<br>201000 1 53328 ***Student already dropped/i<br>Total Class Enrollment for 53328 : 1 | "<br>Http://www.egistration.not.updated""" |
| 08-Nov-10 at 04:13:37                                                                                                    | T10852 Database<br>Attendance verification<br>* * * REPORT CONTROL INFORMATION - ZHRNOSH - GAMOD 8.6 * * *                         | Page: 2                                    |
| Run Mode : U<br>Term Code : 201008<br>Part-of-Term Code : 1<br>RSTS Code : D0<br>Students Updated : 1<br>Report Line Limit : 55 |                                                                                                    |                                            |
| Record Count : 2                                                                                                    |                                                                                                    |                                            |
| Run ended on 08-Nov-10 at 04                                                                                                    | :13:38                                                                                                    |                                            |
| **** Process completed succes                                                                                                   | ssfully. ****                                                                                                    |                                            |

2. Review the Student Course Registration form (SFAREGS) Verify that the student's registration status code has been updated by reviewing the SFAREGS form.

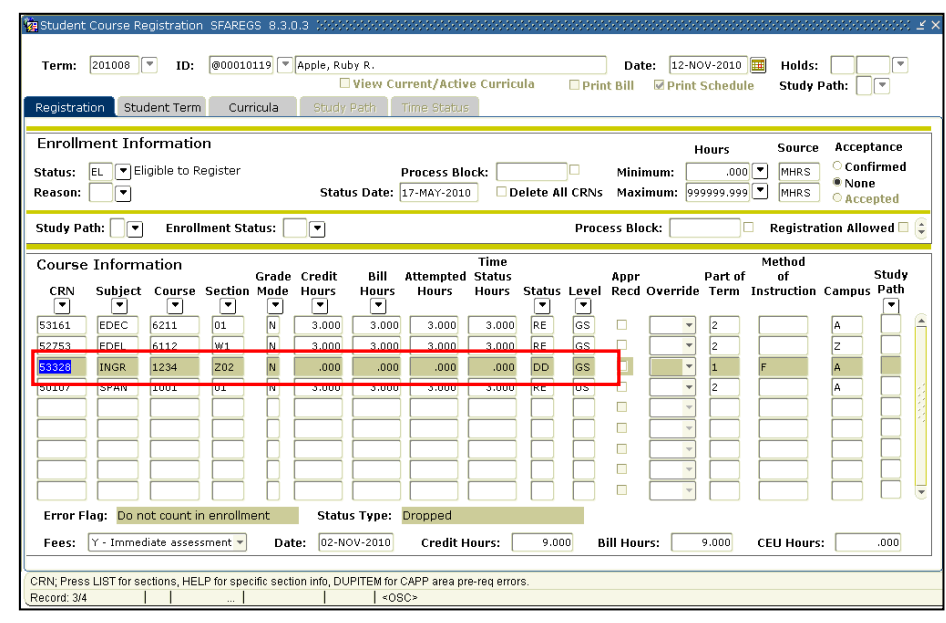

### **Appendix A: Document History**

This section details the history of the document and updates made for each modification.

| Release and Date                                  | Form/Process       | Page | Update Description                                                                                                    |
|---------------------------------------------------|--------------------|------|----------------------------------------------------------------------------------------------------|
| Georgia Enhancements<br>7.10.1, December 31, 2007 | ZHANOSH<br>ZHRNOSH | N/A  | Original release.                                                                                                    |
| Georgia Enhancements<br>7.12.3, June 30, 2008     | ZHANOSH            | N/A  | Defect correction to fix errors resulting from student name changes                                                                                                    |
| Georgia Enhancements<br>7.21, September 30, 2009  | ZHANOSH<br>ZHRNOSH | N/A  | ZHANOSH - Defect correction to fix student<br>ID error message in hint line.<br>ZHRNOSH – Enhancement to include new<br>part-of-term parameter.                                                                                                    |
| Georgia Enhancements 8.0,<br>December 18, 2009    | ZHANOSH<br>ZHRNOSH | N/A  | ZHANOSH – Course display of long course<br>title fixed.<br>ZHRNOSH – Corrected to process all<br>possible values for part of term parameter,<br>corrected hint text for Part of Term,<br>addition of certification that "Count in<br>Enrollment" flag is not checked for the<br>Drop/Withdrawal Code parameter value,<br>and enhanced error messages. |
| Georgia Enhancements 8.2,<br>June 30, 2010        | ZHANOSH<br>ZHRNOSH | N/A  | Conversion from Georgia Enhancements<br>7.22                                                                                                    |
| Georgia Enhancements 8.6,<br>December 17, 2010    | ZHRNOSH            | N/A  | Defect correction to identify drop and<br>withdrawal codes based on both the<br>"Count in Enrollment" flag and the "Status<br>Type" field on STVRSTS.                                                                                                    |
| Georgia Enhancements<br>8.13,<br>May 31, 2012     | ZHANOSH            | N/A  | Defect corrections to remove an HTML error.                                                                                                    |

# **Appendix B: Process Flow**

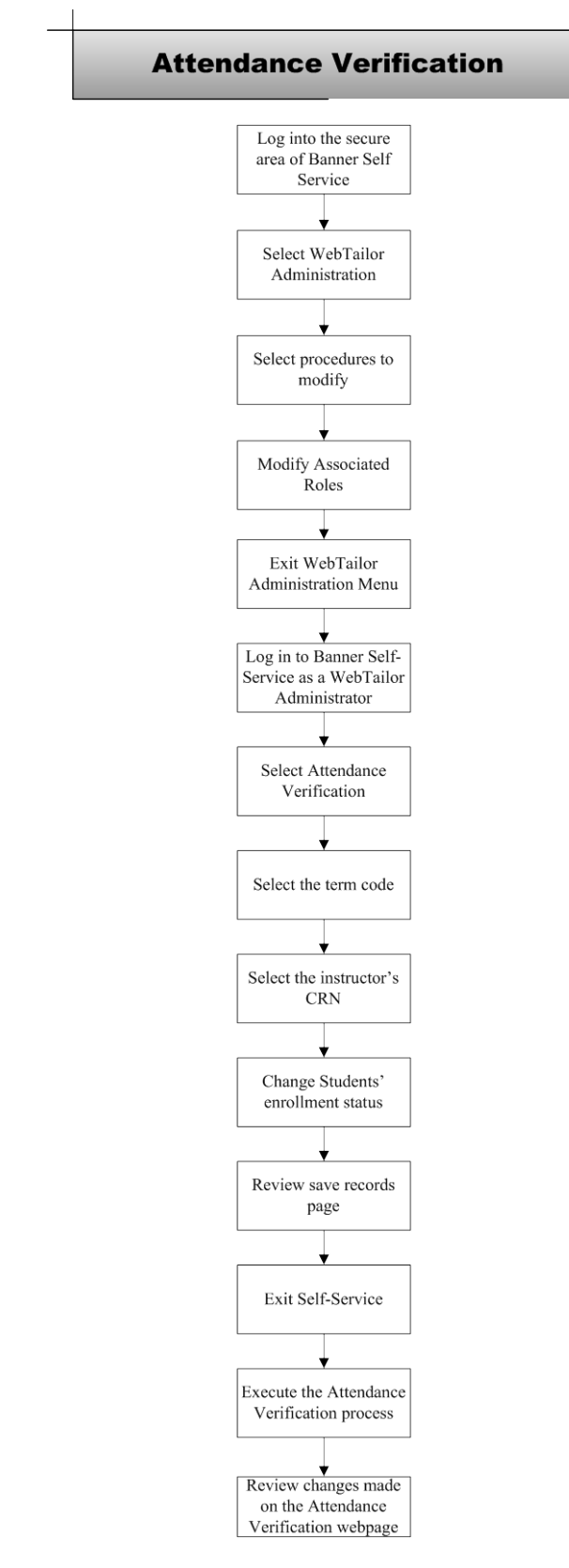